## HMIS DATA ENTRY GUIDE FOR WEEKLY DATA MONITORING AT NIGHT-BY-NIGHT EMERGENCY SHELETRS

Clients actively staying at the shelter should all have open entry/exits. Clients that haven't returned to the shelter in 7 days should be exited on the last day they stayed at the shelter. Run the **Bookend Data Quality report** to identify clients currently being served at the shelter that don't have entry/exits added and clients who had left the shelter 7 or more days ago that haven't been exited from your shelter provider.

## RUN THE BOOKEND DATA QUALITY REPORT

Run this report on an afternoon (after 12pm) weekly to monitor the quality of the data entries at your night-by-night emergency shelter program.

- 1. Log into Community Services.
- 2. Click on 'Connect to BusinessObjects' at the upper right corner of your screen, which will launch a new tab in the browser

Sconnect To BusinessObjects

3. Click on Folders to proceed

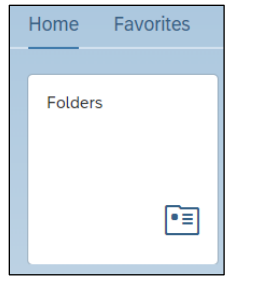

Find the Bookend Data Quality Report via the following path:
Public Folders → minnesota\_live\_folder → SSA Report Gallery → 2. MN Data Quality Tools

| Public Folders / minnesota_live_folder / SSA Report Gallery (Funder Reports) (Secure) / 2. MN Data Quality To | ols |
|----------------------------------------------------------------------------------------------------|-----|
| Title                                                                                                    | ±.  |
| FED-01-DQR-076 - 0640 - HUD DQ Framework - v2022.1                                                            |     |
| FED-10-SAG-212 - 0252 - Data Completeness Report Card (EE) - v2019.1                                          |     |
| MIN-00-DQR-061 - Provider Data Incongruity Report for Entry-Exit Programs - v2018.1                           |     |
| MIN-00-DQR-062 - Provider Data Incongruity Report for Service Transaction Programs - v2018.1                  |     |
| MIN-00-DQR-072 - ROI Clean Up Report - v2018.1                                                                |     |
| MIN-00-DQR-077 - Clients Exceeding Max Length of Stay - v2019.1                                               |     |
| MIN-00-DQR-095 - Housing Move-in Date Monitoring - v2021.1                                                    |     |
| MIN-00-DQR-096 - Entry/Exit - Null Exit Dates - v2019.1                                                       |     |
| MIN-00-DQR-104 - Provider Data Completeness Report for Service Transaction Programs - v201                    |     |
| MIN-00-DQR-298 - Bookend Data Quality - v2022.1                                                               |     |
| MIN-01-DQR-251 - Quarterly Data Quality Monitoring - v2022.2                                                  |     |
| MIN-99-DQR-278 - Contact and Engagement Monitoring - v2021.1                                                  |     |

- 5. Right click on the report name and select 'schedule'
- 6. On the Schedule screen, you will need to make several selections:
  - a. <u>Title</u>: This where you can add a name for the report
  - <u>Destinations</u>: The default delivery destination is your <u>Instances</u> folder. Optionally, you can choose to save a copy in your <u>BI Inbox</u> as well. Click on <u>Add</u> to specify a new delivery destination.
  - c. <u>Recurrence</u>: Select **Now** to run the report immediately or select a future time when the report should be run. Reports can also be scheduled to run regularly if you select the **Recurring** option.
- 7. When the title, destinations, and recurrence fields have been completed, click on **Report Features**, and make the final two required selections.
  - a. Format: Select Microsoft Excel Reports file format
  - b. <u>Prompt Values</u>: Click on Edit Prompt Values, then wait for the Prompts popup window to load.

c. For 'Select Provider(s)' field, select your shelter provider by searching the provider ID or name

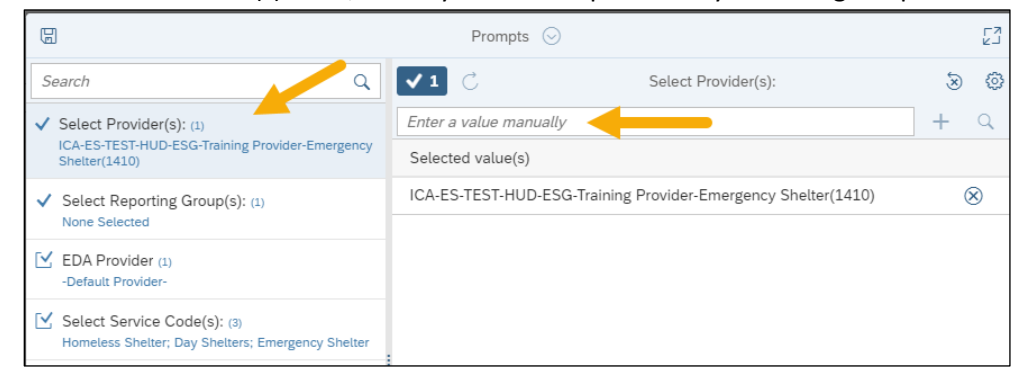

Then click on 'Run'

8. Click on the home icon to return to the home page

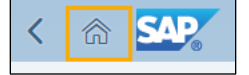

Find the completed **Bookend Data Quality Report** in the **Instances** folder or **BI Inox**. Click on the name of the report to initiate the download.

## ADD MISSING ENTRIES

- 1. Open the downloaded the Bookend Data Quality Report that you just ran for your shelter provider(s)
- Find the Clients Needing Entries tab, you will need to create an entry for every client showing up on this tab.
- 3. 🔀 Click on Enter Data As and select the correct shelter provider from the pop-up menu.
- 4. Open each client record in ClientPoint, and add an Entry under the Entry/Exit tab
  - a. The Entry Date should match the Service Start Date, and change the time to 3:00:00 PM

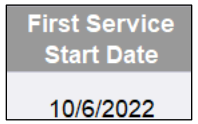

- b. Scroll through the HUD: ESG Entry for SO and ES assessment and make sure all the data is up to date. Pay attention particularly to the two data elements below.
- c. Make sure that the Relationship to Head of Household field says 'Self (Head of Household'

| Deletionality to Head + |                          |
|-------------------------|--------------------------|
| Relationship to Head *  | Self (head of household) |
| of Household            | Sell (nead of nodsenoid) |
| or nousenoiu            | -                        |

 If the Date of Birth is already filled out, make sure the Date of Birth Type says 'Full DOB Reported'

| Date of Birth        | 📕 05 / 04 / 1974 🛛 🔊 🧞 G |
|----------------------|--------------------------|
| Date of Birth Type 🧧 | Full DOB Reported (HUD)  |

e. Make sure the Client Location field says 'MN-500 Hennepin'.

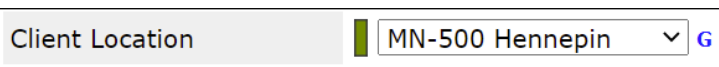

f. Click on Save and Exit. The entry you just added should show up at the top of the Entry/Exit list.

|   | Entry / Exit                                |      |                                 |    |
|---|---------------------------------------------|------|---------------------------------|----|
|   | Program                                     | Туре | Project Start<br>Date Exit Date | te |
| 1 | Institute for Community Alliances (ICA) (1) | HUD  | ∠ 08/15/2022                    |    |

## ADDING MISSING EXITS

- 1. Go to the Clients Needing Exits tab in the Bookend Data Quality Report. All clients showing on this tab is missing a Project Exit.
- 2. 🔶 Click on Enter Data As and select the correct shelter provider from the pop-up menu.
  - 3. Open each ClientPoint record, find the appropriate open shelter entry under the Entry/Exit tab.

|   | Entry / Exit                                   |      |                       |   |           |
|---|------------------------------------------------|------|-----------------------|---|-----------|
|   | Program                                        | Туре | Project Start<br>Date | ł | Exit Date |
| 1 | Institute for Community Alliances<br>(ICA) (1) | HUD  | 08/15/2022            | / |           |

4. Add an Exit Date that macthes the Last Service End Date in the report.

| Last Service<br>End Date |
|--------------------------|
| 9/28/2022                |

a. Enter the **Destination**. If you aren't sure where they exited to, enter 'No Exit Interview Completed'

b. Go through the HUD: ESG Exit assessment and make updates as needed. Click on Save and Exit to finish adding the program exit.